#### ขั้นตอนการติดตั้ง Wordpress สำหรับโฮมเพงส่วนบุคคล (Pirun Server) วิทยาเขตบางเขน

1. สามารถ download ไฟล์ Wordpress ได้ที่ <u>https://pirun.ku.ac.th</u> ในหมวด download

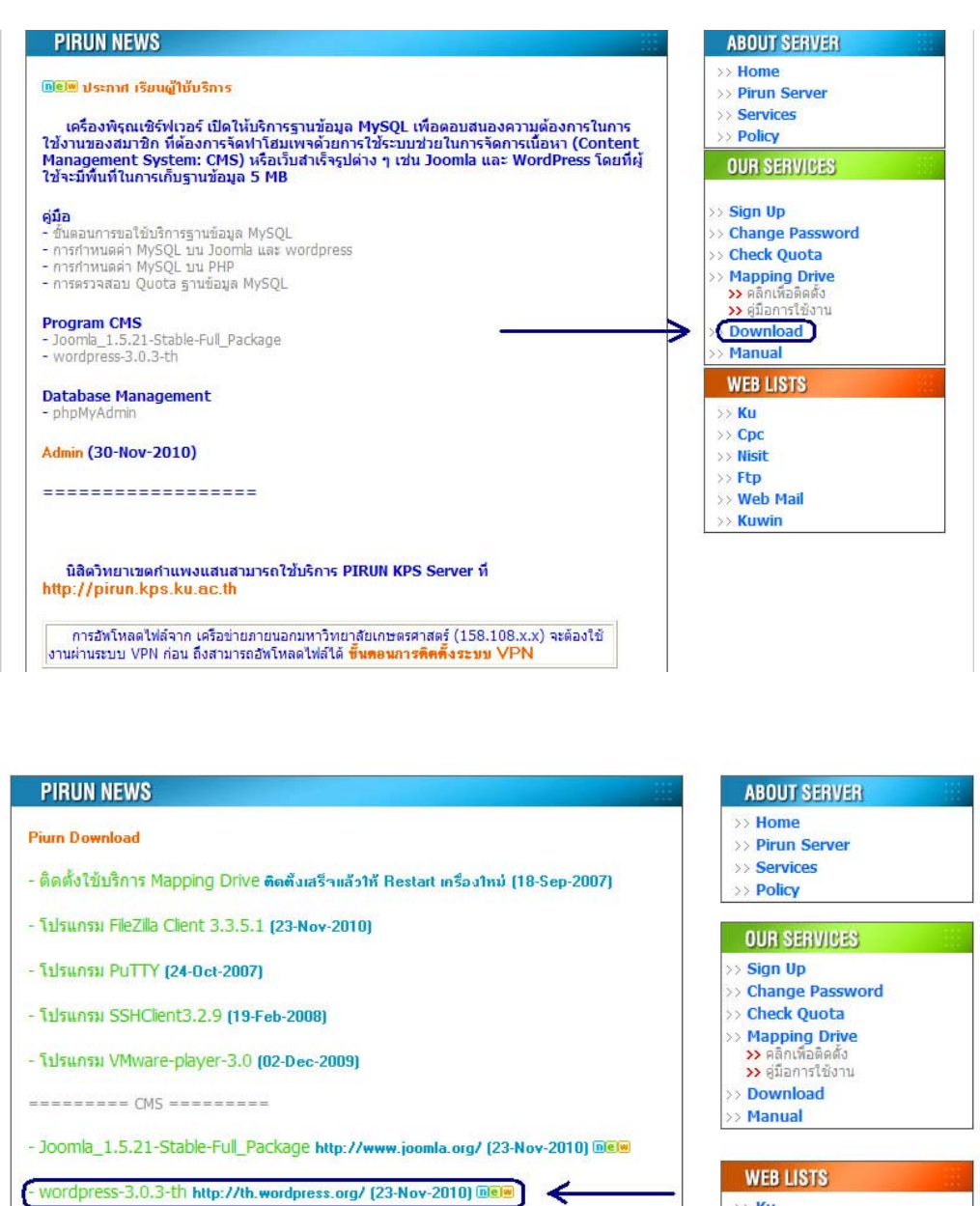

Admin

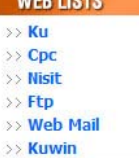

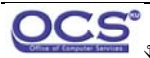

**OCS**งานบริหารกอมพิวเตอร์แม่ข่าย ฝ่ายระบบกอมพิวเตอร์และเกรือข่าย สำนักบริการกอมพิวเตอร์ ม.เกษตร 1/11  ทำการแตกไฟล์ที่โหลดมาจะได้โฟลเดอร์ wordprees และภายในโฟลเดอร์ wordpress ให้เปิด ไฟล์ wp-confgi-sample.php ด้วยโปรแกรม editer ต่างๆ เพื่อตั้งค่าการเชื่อมต่อกับฐานข้อมูลของ pirunserver ตามวิธีการบนหน้าเวปไซต์ <u>https://pirun.ku.ac.th</u>

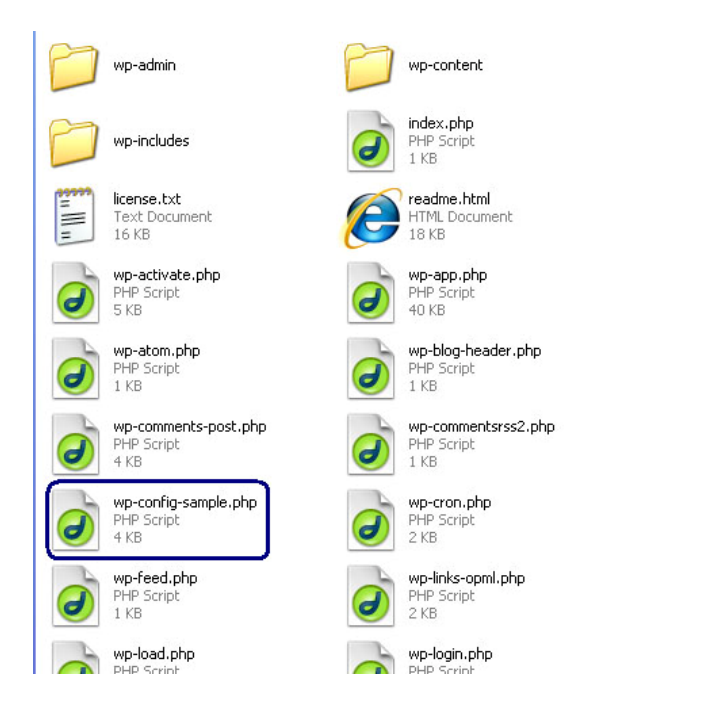

 เมื่อแก้ไขและตั้งค่าเรียบร้อยแล้วให้เปลี่ยนชื่อไฟล์เป็น *wp-config.php* แล้วทำการ save และ upload ไฟล์ขึ้น webhost ได้เลย

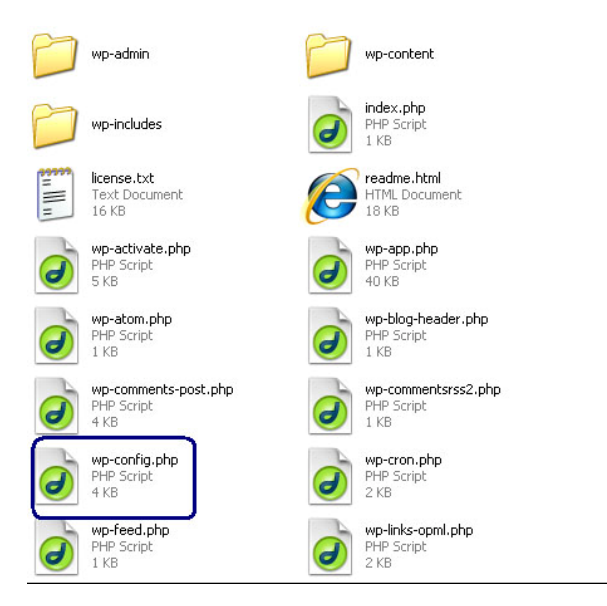

4. จากนั้นทำการกรอกรายเอียดของเวป wordpress ที่ต้องการได้ตามปกติ

|                                                                                          | WORDPRESS                                                                                                    |
|------------------------------------------------------------------------------------------|----------------------------------------------------------------------------------------------------|
| ยินดีต้อนรับ                                                                             |                                                                                                    |
| ยินดีต้อนรับคุณสู่ขั้นตอนการเ<br>ข้อมูลต่าง ๆ ในช่องด้านล่าง<br>ออกสู่สายตาผู้อื่น<br>อ่ | งเวิร์ดเพรสที่มีชื่อเสียงซึ่งใช้เวลาเพียงห้านาที กรุณาอ่าน เอกสารประกอบ เมื่อคุณมีเวลาว่าง หรือไม่แล้ว ก็เพียงกรอก<br>แล้วคุณก็จะได้เป็นหนึ่งในผู้ใช้เว็บบล็อกอันทรงพลังและน่าดื่นตาตื่นใจที่สุดในโลกที่จะทำหน้าที่เผยแพร่เรื่องของคุณ |
| 5 <b>ายละเอยดทต</b><br>โปรดใส่ข้อมูลต่อไปนี้ ไม่ต้อง                                     | 1องการ<br>ห่วงว่าคุณควรใส่อะไร เพราะคุณสามารถเปลี่ยนแปลงค่าเหล่านี้ได้ในภายหลัง                                                                                                    |
| หัวข้อเว็บ                                                                               |                                                                                                    |
| ชื่อผู้ใช้                                                                               | admin<br>ชื่อผู้ใช้สามารถใช้ ดัวอักษร ช่องว่าง ขิดล่าง ขิดกลาง จุดและสัญลักษณ์ต่าง ๆ ได้                                                                                                    |
| รนัสผ่าน สองครั้ง                                                                        |                                                                                                    |

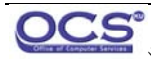

### ขั้นตอนการ upload ไฟล์และเพิ่ม plugin เข้า Wordpress สำหรับโฮมเพจส่วนบุคคล (Pirun Server) วิทยาเขตบางเขน

1. สำหรับ wordpress ที่ติดตั้งในโฮมเพจส่วนบุคคล (Pirun Server) วิทยาเขตบางเขนนั้น ให้ทำการ ติดตั้ง plugin ชื่อ *Add From Server* ก่อนจึงจะสามารถใช้งานได้ แต่ถ้าโหลดไฟล์จาก หน้าเวปไซต์ <u>https://pirun.ku.ac.th</u> ก็จะมี plugin ใส่ไว้ให้แล้ว

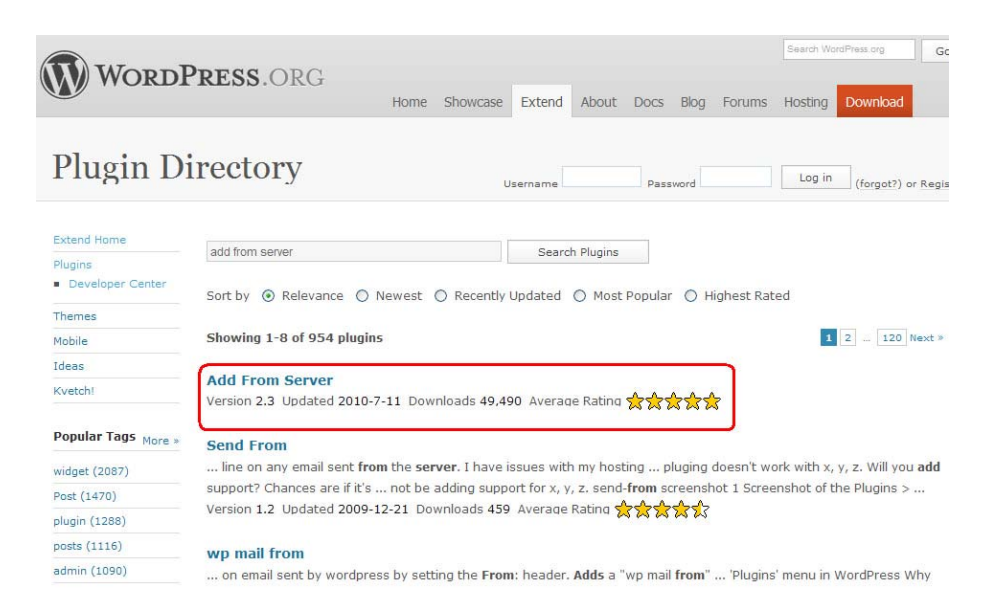

2 . download และแตกไฟล์ *add-from-server.zip* โดยให้มีไฟล์ plugin ต่างๆ <u>อยู่ภายใต้โฟลเดอร์</u> <u>add-from-server</u> เพียงโฟลเดอร์เดียว

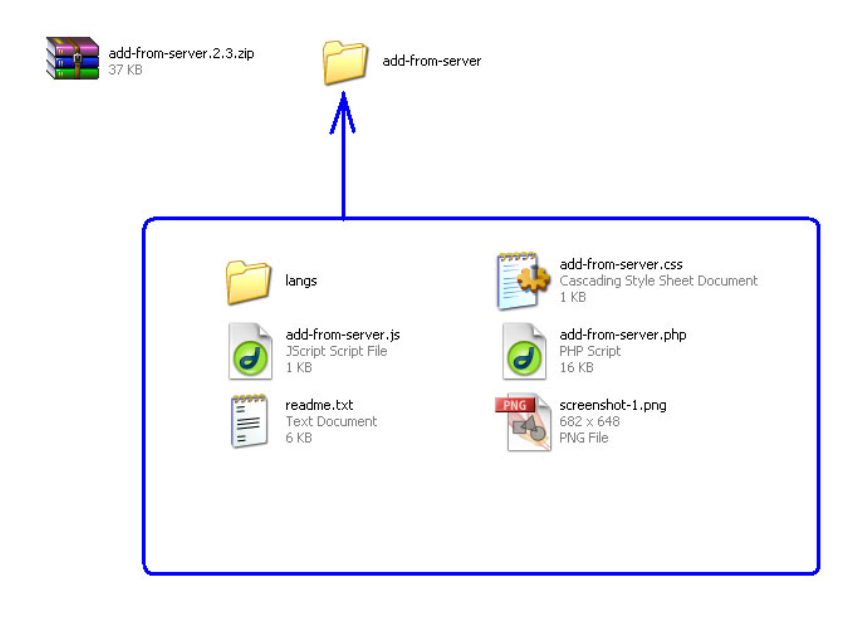

3 . จากนั้นทำการ upload โฟลเดอร์ ดังกล่าวขึ้น webhost ภายใต้ path *wordperss/wp*content/plugins เป็นการติดตั้ง plugin ให้กับ wordpress

| ที่ตั้งในเครื่อง:                                     | i di C   | ~                                                            | ที่ตั้งระยะไกล                              | public_html wordpress/wp-content/plugins |
|-------------------------------------------------------|----------|--------------------------------------------------------------|---------------------------------------------|------------------------------------------|
| ชื่อไฟล์ 🗸                                            | ขนาดไฟล์ | ประเภทไฟล์                                                   | ชื่อไฟล์ 🗡                                  |                                          |
| add-from-server pic wordpress add-from-server.2.3.zip | 37,848   | File Folder<br>File Folder<br>File Folder<br>WinRAR ZIP arc. | dd-from-server) akismet hello.php index.php |                                          |

4. ทำการ login เข้า wordpress ในหน้า admin

| ชื่อผู้ใช้              |          |     |
|-------------------------|----------|-----|
| รหัสผ่าน                |          |     |
| 🗌 บันทึกการใช้งานของฉัน | เข้าสู่ร | ະນນ |

# 5 . เลือกเมนู **ปลั๊กอิน** แล้วกดคำว่า **ใช้งาน** กับ plugin ที่ต้องการ ดังตัวอย่างการติดตั้ง plugin Add From Server

| ி หน้าหลัก               | 🕼 ปลั๊กอิน เพิ่มปล์กอา         | ดัวเลือกหน้า * ข่วยเหลือ *<br>เใหม่                                                                                                    |
|--------------------------|--------------------------------|----------------------------------------------------------------------------------------------------|
| *<br>🖉 เรื่อง            | ทั้งหมด (3)   ไม่ได้ใช้งาน (3) | ดินทาปลักอินที่ติดตั้งแล้ว                                                                                                    |
| িয় হাঁৱ 🔻 🔻             | คำสั่งจำนวนมาก 🗸 🗸             | ฟาอาน                                                                                                    |
| คลังสือ<br>เพิ่มไฟล์ใหม่ | 🔲 ปลักอิน                      | ด้าขยายความ                                                                                                    |
| <i>@</i> ลิงก์           | Add From Server                | Plugin to allow the Media Manager to add files from the webservers filesystem. <b>Note:</b> All files are copied to the uploads directory.                                                                                                    |
| 🔲 หน้า                   | ใช้งาน ลบ                      | รุ่น 2.3   โดย Dion Hulse   เขียมชมเว็บของปลึกอิน                                                                                                    |
| ดวามเห็น                 | Akismet                        | Akismet checks your comments against the Akismet web service to see if they look like spam or not. You<br>need an API key to use it. You can review the spam it catches under "Comments." To show off your<br>Akismet stats just put php akismet_counter(); ? in your template. See also: WP Stats plugin. |
| 🗊 รูปแบบบล็อก            | ใช้งาน   ลบ                    | รุ่น 2.4.0   โดย Automattic   เยี่ยมชมเว็บของปลี้กอิน                                                                                                    |
| 🖉 ปลั๊กอิน 🔹             | Hello Dolly                    | This is not just a plugin, it symbolizes the hope and enthusiasm of an entire generation summed up in two<br>words sung most famously by Louis Armstrong: Hello, Dolly. When activated you will randomly see a lyric<br>from Hello, Dolly in the upper right of your admin screen on every page.           |
| เพิ่มปลั๊กอินใหม่        | ใช้งาน   ลบ                    | รุ่น 1.5.1   โดย Matt Mullenweg   เอี้ยมชมเว็บของปลั๊กอิน                                                                                                    |
| ผู้แก้ไข<br>20           | 🔲 ปลึกอิน                      | ด้าชยายความ                                                                                                    |
| 🖑 ผู้ใช่                 | คำสั่งว่านวนมาก 🗸              | 1 contraction                                                                                                    |
| TI เครื่องมือ            |                                | 1                                                                                                    |
| 🕅 ตั้งค่า                |                                |                                                                                                    |

# เมื่อติดตั้งสำเร็จ ด้านบนของเวปจะแจ้งให้ทราบว่า plugin ที่ต้องการได้ทำการติดตั้งใช้งานแล้ว

|                                                  | 🖉 ปลั๊กอิน เพิ่มปลักอินโหม่              | ล้วเลือกหน้า ∀ี่ ช่วยเหลือ ∀                                                                                                    |
|--------------------------------------------------|------------------------------------------|----------------------------------------------------------------------------------------------------|
| *<br>🖉 เรื่อง                                    | ปลักอิน ทำงาน.                           |                                                                                                    |
| িন্ধ 🔹 💌                                         | ทั้งหมด (3)   กำลังใช้งาน (1)   ไม่ได้ให | ยังาน (2)                                                                                                    |
| คลังสือ<br>เพิ่มไฟล์ใหม่                         | ศำสั่งจำนวนมาก 💌 ทำงาา                   | u                                                                                                    |
| Add From Server                                  | 🔲 ปลักอิน                                | คำขยายความ                                                                                                    |
|                                                  | Add From Server                          | Plugin to allow the Media Manager to add files from the webservers filesystem. Note: All files are                                                                                                    |
| 📳 หน้า                                           |                                          | copied to the uploads directory.                                                                                                    |
| 🖵 ความเห็น                                       | Add From Server   เล็กใช้งาน             | รุ่น 2.3   โดย Dion Hulse   เขยมชมเวบของปลกอน                                                                                                    |
| 🐑 ຽປແນນນລັອກ                                     | Akismet                                  | Akismet checks your comments against the Akismet web service to see if they look like spam or<br>not. You need an API key to use it. You can review the spam it catches under "Comments." To<br>show off your Akismet stats just put php akismet_counter(); ? in your template. See also: WP<br>Stats plucin. |
| 🖉 ปลั๊กอิน 🔍                                     | ใช้งาน   อบ                              | รุ่น 2.4.0   โดย Automattic   เขียมชมเว็บของปลึกอิน                                                                                                    |
| > <b>ปลึกอิน</b><br>เพิ่มปลึกอินใหม่<br>ผู้แก้ไข | Hello Dolly                              | This is not just a plugin, it symbolizes the hope and enthusiasm of an entire generation summed up<br>in two words sung most famously by Louis Armstrong: Hello, Dolly. When activated you will<br>randomly see a lyric from Hello, Dolly in the upper right of your admin screen on every page.              |
| 48 șită                                          | ใช้งาน   ลบ                              | รุ่น 1.5.1   โดย Matt Mullenweg   เขี่ยมชมเว็บของปลั๊กอิน                                                                                                    |
| <b>∏}</b> เครื่องมือ                             | 🔲 ปลั๊กอิน                               | ด้าขยายดวาม                                                                                                    |
| 🕅 ตั้งค่า                                        | ศำสั่งจำนวนมาก 💌 ท่างาา                  | u                                                                                                    |

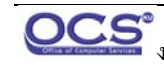

6. การนำไฟล์ upload เข้า wordpress ของโฮมเพจส่วนบุคคล (Pirun Server) วิทยาเขตบางเขน ้เริ่มต้นด้วยสร้างโฟลเดอร์ที่ต้องการเก็บไฟล์และรูปภาพต่างๆขึ้นใน wordpress แล้วนำไฟล์ที่ ต้องการนำขึ้นไปใส่ไว้ในนั้น

| ที่ตั้งระยะไกล              | public_html/wordpres;/wp-cont | ent/image |
|-----------------------------|-------------------------------|-----------|
| ชื่อไฟล์ 🛆                  |                               | 1 2       |
| i<br>pic01.jpg<br>pic02.jpg |                               |           |

7 . เข้าเมนู **ตั้งค่า** และเข้าหัวข้อ *สื่อ* 

| 80                                                                     | ความเห็นล่าสุด                                                                                                    |
|------------------------------------------------------------------------|----------------------------------------------------------------------------------------------------|
| 🗊 รูปแบบบล็อก                                                          | จาก นายเวิร์ดเพรส บน สวัสดีชาวโลก – -' #                                                                                                    |
| 🖉 ปลั๊กอิน                                                             | สวัสดี นี่เป็นความเห็นนะครับ.ถ้าจะลบความเห็น ให้คุณเข้าสู่ระบบ<br>แล้วดดวามเห็นของเรื่อง แล้วดดเด็วะเออหางเลือกให้อาหรือแก้ไข                                                                                                    |
| 🛞 ผู้ใช้                                                               | ความเห็น                                                                                                    |
| <u>∏่}</u> เครื่องมือ                                                  |                                                                                                    |
| 🕎 ตั้งค่า 🔍 🔻                                                          | ตูทั้งหมด                                                                                                    |
| ทั่วไป<br>การเขียน<br>การอ่าน<br>สนทนา<br>สื่อ<br>ส่วนตัว<br>ลิงก์ดาวร | ลิงก์เข้า<br>RSS ผิดพลาด: WP HTTP Error: ไม่สามารถเปิดเครื่องมือสำหรับ fopen<br>() ไปที่ http://blogsearch.google.com/blogsearch_feeds?<br>scoring=d&ie=utf-<br>8#=10&output=rss&partner=wordpress&q=link:https://pirun<br>ปลั๊กอิน |

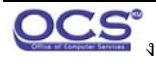

8 .ใส่ path ที่เก็บไฟล์ต่างๆให้ตรงกับ path ที่ upload ไฟล์ ขึ้นไปและเอาเครื่องหมายถูกที่ หน้าช่อง **จัดการไฟล์อัปโหลดของฉันในรูปแบบโหลเดอร์ เดือน- และ ปี-** ออก แล้วกด บันทึกการ เปลี่ยนแปลง เพื่อ save การตั้งค่าไว้

| ไฟล์อัปโหลดในโฟลเดอร์นี้      | wp-content/image            | ក្រគុំផ្លូវក្រុងខ្មែរក៍ wp-content/uploads               |
|-------------------------------|-----------------------------|----------------------------------------------------------|
| ith เต็ม URL ที่จะเข้าถึงไฟล์ |                             | การนี้ เขานี้ ก็เหาะ เมือก โดยก่างแล้วด่านี้ได้คาได้อาได |
| IT THE ORE NAME IN THE        |                             | การตั้งค่านี้เป็นทางเลือก โดยปกติแล้วค่านี้ไม่ควรไล่อะไร |
| 📃 จัดการไฟล์อัปโหลดของฉันในรู | ปแบบโฟลเดอร์ เดือน- และ ปี- |                                                          |

## 9 . จากนั้นเข้าเมนู *สื่อ* เพื่อทำการนำไฟล์เข้า wordpress

| หน้าหลัก                         | คลังสื่อ เพิ่มไฟล์ใหม่       |
|----------------------------------|------------------------------|
| ¢                                | 33                           |
| 🖉 เรื่อง                         | ทั้งหมด (0)   ไม่แนบไฟล์ (0) |
| 🖓 สือ 🔻 🔻                        | ไม่พบไฟล์สือที่แนบ           |
| > คลังสือ                        |                              |
| เพิ่มไฟล์ไหม่<br>Add From Server |                              |
| de ลิงก์                         |                              |
| 🔲 หน้า                           |                              |
| 🖵 ความเห็น                       |                              |
|                                  |                              |
| 🗊 รูปแบบบล็อก                    |                              |
| 🖉 ปลั๊กอิน                       |                              |
| 🛞 ผู้ใช้                         |                              |
| <b>ไ</b> ่ เครื่องมือ            |                              |
| 89 ตั้งค่า                       |                              |

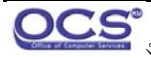

10 . เลือกหัวข้อ Add From Server จะปรากฏชื่อโฟลเคอร์ต่างๆใน wrodpress ให้เข้าไปที่โฟลเคอร์ ที่เก็บไฟล์ต่างๆที่ upload ขึ้นไป

|                    | Current Directory / wp.content/                              | ช่วยเพลือ " |
|--------------------|--------------------------------------------------------------|-------------|
| 🛞 หน้าหลัก         | Current Directory:/ wp-content/                              |             |
| ¢.                 | Quick Jump: WordPress Root   Uploads Folder   Content Folder |             |
| 🔊 เรื่อง           | ☐ File                                                       |             |
| ්වී ක්ව 💌          | Parent Folder                                                |             |
| คลังสือ            | image/                                                       |             |
| เพิ่มไฟล์ใหม่      | languages/                                                   |             |
| Add From Server    | plugins/                                                     |             |
| <i>&amp;</i> ลิงก์ | themes/                                                      |             |
| 🔲 หน้า             | index.php                                                    |             |
| 🖵 ความเห็น         | File                                                         |             |
| ©                  | Import                                                       |             |
| 🛅 รูปแบบบล็อก      | import                                                       |             |
| 🖉 ปลั๊กอิน         |                                                              |             |
| 🛞 ผู้ใช้           |                                                              |             |
| 🚻 เครื่องมือ       |                                                              |             |
| 💵 ตั้งค่า          |                                                              |             |

11 . เมื่อเข้าไปที่โฟลเดอร์ที่ตั้งก่าจะพบชื่อไฟล์ต่างๆที่ได้ upload ขั้นไปไว้ใน webhost เมื่อต้องการ จะ เพิ่มไฟล์ไหนเข้าไปใน wordpress เพื่อใช้งานให้ทำการใส่เครื่องหมายถูกหน้าไฟล์ที่ต้องการ แล้วกด *Import* 

| 🛞 หน้าหลัก                    |     | Current Directory:/ wp-content/ image/                       |
|-------------------------------|-----|--------------------------------------------------------------|
| «                             |     | Quick Jump: WordPress Root   Uploads Folder   Content Folder |
| 🖉 เรื่อง                      |     | 🗌 File                                                       |
| මු බ්ට                        |     | Parent Folder                                                |
| คลังสือ                       |     | pic01.jpg                                                    |
| เพิ่มไฟล์ใหม่<br>Add From Ser | ver | pic02.jpg                                                    |
| d ลิงก์                       |     | File                                                         |
| 🖪 หน้า                        |     | Import                                                       |
| 📮 ความเห็น                    |     |                                                              |

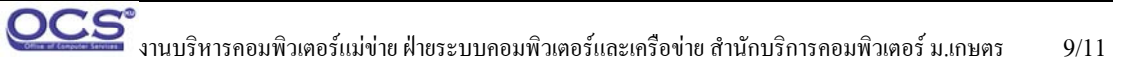

12 . เมื่อเสร็จสิ้นกระบวนการให้เข้าเมนู **คลังสื่อ** จะพบไฟล์ที่ต้องการปรากฏขึ้นในคลังสื่อนี้

| 😭 หน้าหลัก                       | อากลัง         | เสื้อ เพิ่มไฟล์ใหม่         |                        |                 |   |               |
|----------------------------------|----------------|-----------------------------|------------------------|-----------------|---|---------------|
| ด้ เรื่อง                        | ทั้งหมด (2)    | รูปภาพ (2)   ไม่แนบไฟล์ (2) |                        |                 |   | ค้นหาสือ      |
| මෝ ස්ට                           | 🔻 คำสั่งจำนวนม | าก 💙 ท่างาน แส              | ดงวันที่ทั้งหมด 💟 ตัวก | 1524            |   |               |
| คลังสือ                          |                | ไฟล์                        | ผู้เชียน               | แนบกับ          |   | วันที่        |
| เพิ่มไฟล์ใหม่<br>Add From Server |                | pic02                       | admin                  | (ไม่แบบ)<br>แบบ | 0 | 5 นาที มาแล้ว |
| 🧬 ลิงก์                          |                | THE                         |                        |                 |   |               |
| 📳 หน้า                           |                | pic01                       | admin                  | (ไม่แนบ)        | 0 | 5 นาที มาแล้ว |
| 🖵 ความเห็น                       |                | JPG                         |                        | แนบ             |   |               |
| ¢.                               | 3              |                             |                        |                 |   |               |
| 🛅 รูปแบบบล็อก                    |                | ไฟล์                        | ผู้เขียน               | แนบกับ          |   | วันที         |
| 🖉 ปลั๊กอิน                       | ศำสั่งจำนวนม   | าก 💌 ทำงาน                  |                        |                 |   |               |
| 🖑 ผู้ใช้                         |                |                             |                        |                 |   |               |
| ¶่} เครื่องมือ                   |                |                             |                        |                 |   |               |
| (19) ตั้งค่า                     |                |                             |                        |                 |   |               |

13 . จากนั้นนำไฟล์ที่ปรากฏไปใช้ในการทำ wrodpress ได้ต่อไป

### สวัสดีชาวโลก – -′

Posted on <u>กุมภาพันธ์ 15, 2011</u> by <u>admin</u>

ยินดีต้อนรับสู่เวิร์ดเพรส นี่เป็นเรื่องแรกของคุณ คุณสามารถแก้ไขหรือลบมันได้ แล้วเริ่มการสร้าง ีบล็อกของคุณ ถ้ามีปัญหาเกี่ยวกับเวิร์ดเพรส คุณสามารถขอความช่วยเหลือได้ที<u>่เว็บบอร์ดเวิร์ดเพรส</u> หรือ<u>ค่มือเวิร์ดเพรส</u>

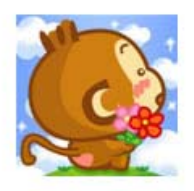

Posted in <u>ไม่มีหมวดหม</u>่ | <u>1 Comment</u>

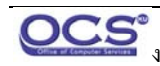

## \*\*\* ข้อควรทราบ \*\*\*

1 . หากทำการถบไฟล์ต่างๆในคลังภาพด้วยคำสั่ง **ลบถาวร** จะเป็นการถบไฟล์นั้นใน webhost ออกไปด้วยหากต้องการจะใช้ภาพดังกล่าวอีกในภายหลังให้ทำการ copy ไฟล์ออกมาเก็บไว้ที่เครื่อง ก่อนค่อยทำการถบ

2. หากทำการ add ไฟล์ผ่าน คำสั่ง Add From Server แล้วเมื่อ Import ไฟล์เรียบร้อยแล้ว หน้าเวป ้อาจจะขึ้นเป็นหน้าโล่งๆ สีขาว ให้ตรวจสอบว่าไฟล์ เข้าไปอยู่ใน wordpress หรือไม่ด้วยการเลือกที่ เมนู **คลังสื่อ** 

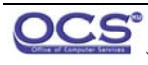